# **Quick Reference Guide**

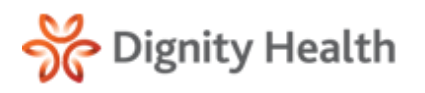

Version 4.3.2

# Downtime Access

## <u>Login</u>

### 1. Go To: <u>https://hie.dignityhealthmember.org</u>

- 2. Select the **region website link**.
- Enter your Dignity Health <u>network</u> username and password.
  - Your Dignity Health network <u>username</u> <u>must</u> be entered with "CHW\" preceding your username.
  - The password is your *CHW network password*.

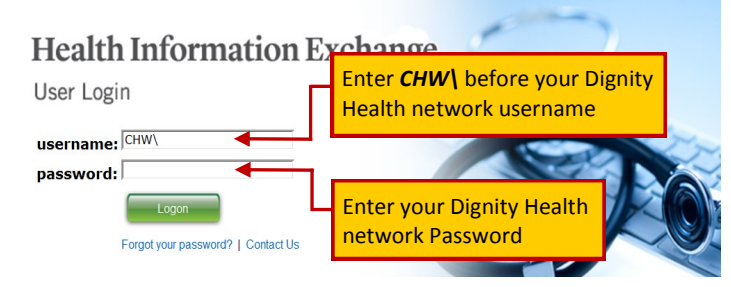

4. Select **Logon** to continue. Screen will default to the Patient Archive Search.

# Patient Search

- 1. Enter **patient attributes** into the open search fields.
  - User can search on a full or partial patient name, i.e.,
    'Smith' or 'Smi'
  - \* User may use the % symbol to execute wildcard search, i.e., '%John' will return all results including 'John'

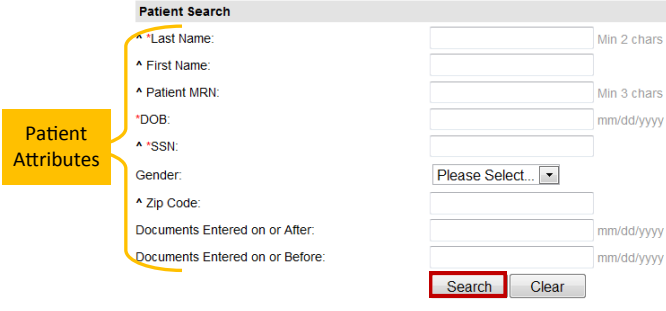

#### \* Either Last Name, DOB or SSN is required

2. Select **Search or hit Enter** to execute query. Screen will default to query results.

# Patient Summary

- From the search results displayed on the Patient Archive screen, identify the intended patient and select the **Patient Summary** icon. Screen will display the Patient Summary.
- 2. The Patient Summary provides Patient Demographics, MRNs, Visit History, Face Sheets, Continuity of Care, Allergies, Current Medications and Last Dose Administered, Vitals, Height/Weight, Intake/Output, and Med History.

- In the Visit section of the screen, the associated Face Sheet for the visit can be viewed by selecting the Face Sheet icon.
- 4. The **Face Sheet** contains patient demographics, guarantor, insurance information and more.
- 5. Scroll down the page to view the patient's Medications.

| Current M | ledications - current encounter      |                   |                     |         |              |                         |
|-----------|--------------------------------------|-------------------|---------------------|---------|--------------|-------------------------|
| Status    | Drug                                 | Dose              | Frequency /<br>Rate | Route   | Last Dose    | Administered            |
| Instructi | ons                                  |                   |                     |         | Comments     |                         |
| Active    | prochlorperazine 5 mg/mL<br>2 mL lnj | 10 mg (1 Each)    | q4hr                | IM      | 10 mg        | 4/4/2013<br>11:12:46 PM |
| Ordered   | As: Compazine                        |                   |                     |         |              |                         |
| DC        | digoxin 0.25 mg/mL 2mL Inj           | 0.125 mg (1 Each) | x1                  | IV Push | 0 mg         | 4/4/2013<br>11:05:11 PM |
| Ordered   | As: digoxin                          |                   |                     |         | Heart Rate 8 | 32 bpm 50-120           |

- 6. Select **Print, Go Back** to return to Patient Summary or **Close** to return to Patient Archive.
- 7. Select **Print** to print the Patient Summary.
- 8. Select Close to exit.

### Document Tree

1. Select the **intended patient** and click the **Document Tree** icon to view patient documents.

| Document<br>Tree | Last Name | First Name | Middle Name | DOB        | SSN         |
|------------------|-----------|------------|-------------|------------|-------------|
|                  | Wright    | Franklin   |             | 10/13/1946 | XXX-XX-8550 |

 The Doc Tree default is to display documents in a Category View. Select the dropdown arrow next to Category and then select Date.

| 8 🗕 📄   🚌 💼 🛃 🖌 | Hash View: Date 🚽 |
|-----------------|-------------------|
|-----------------|-------------------|

Patient: Franklin Wright (122 documents)
 2014

- 3. Select the Plus/Minus box to expand folders.
- 4. Click the **document name** to view a single document. The documents selected will display the result on the left panel window.
- 5. OR select one or more of the **check boxes** at the beginning of the item row to view multiple documents. The documents selected will display the result on the left panel window.

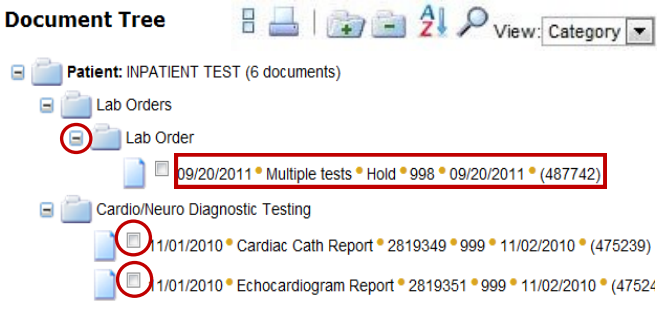

- 6. Select the Print icon, Print, or CTRL+P to print documents.
- Select the X in the right hand corner or select Close to exit the screen.
- 8. Select **Patient Archive** from the menu or **Return to Search** to search for another patient.